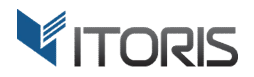

# **Product Questions/Answers** extension for Magento2

# **User Guide**

version 1.0

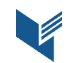

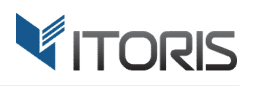

# Contents

| 1. Introduction          | 3  |
|--------------------------|----|
| 2. Installation          | 3  |
| 2.1. System Requirements | 3  |
| 2.2. Installation        | 3  |
| 2.3. License             | 3  |
| 3. How to Use            | 4  |
| 3.1. Settings            | 4  |
| 3.1.1 General Settings   | 4  |
| 3.1.2 Email Settings     | 6  |
| 3.2 Managing Questions   | 7  |
| 3.2.1 Add New Question   | 8  |
| 3.2.2 Edit Questions     | 9  |
| 3.3 Managing Answers     | 12 |
| 3.4 Q/A on Frontend      | 13 |
| 3.4.1 Add New Question   | 15 |
| 3.4.2 Add New Answer     | 16 |
| 3.5 Q/A Editing          | 17 |
| 3.5.1 Edit Customer Q/A  | 17 |
| 3.5.2 Edit Admin Q/A     | 17 |
| 3.6. Q/A in Email        |    |

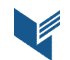

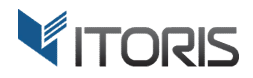

# **1. Introduction**

The document is a User Guide for extension **Product Questions/Answers** created for Magento2 websites. It describes the extension functionality and provides some tips for a quick start.

The purpose of the Product Questions/Answers extension for Magento 2 is to allow admin and customers to ask questions or give replies about products directly on product pages.

The Product Questions/Answers extension will help to provide clients with necessary product information quickly. Users will be able to help each other by asking questions, sharing experience, evaluating most helpful questions and answers. Ability to sort out questions allows to find products' details easily. Clients can make a purchasing decision based on answered questions and ratings. The extension optimizes store functionality by providing email notifications if customers subscribe to questions, adding Captcha to avoid spamming, and more. Admin gets the full control over all questions and answers.

The product Q/A block is added as one of the tabs on Frontend to make pages' look more convenient and good-looking.

# 2. Installation

# 2.1. System Requirements

The extension requires Magento 2.x

# **2.2. Installation**

The extension is provided as a .zip archive with the source code and the installation instructions.

Unpack the source code into **/app/code/Itoris/Itoris\_ProductQa/** folder on your server. And run the following commands in the SSH console:

php bin/magento module:enable --clear-static-content Itoris\_ProductQa
php bin/magento setup:upgrade

Then log into Magento backend and flush cache in System -> Cache Management -> Flush Magento Cache

If you experience any issues with the extension installation please contact us here - <u>https://www.itoris.com/contact-us.html</u>

# 2.3. License

The extension has full open source code. One license/purchase can be used on a single production Magento2 website and its development instances. The extension can be customized for the license owner needs. Redistribution of the extension or its parts is not allowed. Please read more details here -<u>https://www.itoris.com/magento-extensions-license.html</u>

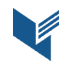

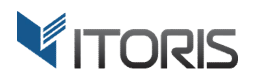

# 3. How to Use

## 3.1. Settings

#### **3.1.1 General Settings**

You can find the main settings following STORES -> Settings -> Configuration -> ITORIS EXTENSIONS -> Product Questions/Answers.

You can enable the extension for a certain store view. Choose the store in "Store View". Then save the changes.

The general settings help to activate the extension and set your configuration.

Extension Enabled – enable or disable the extension here.

**Module is visible for** – define if both customers (logged in users) and visitors (not logged in users) will see the Product Q/A tab. Or set module visibility for customers only.

**Visitors can post** – define if visitors (not logged in users) can post both questions and answers, questions or answers only.

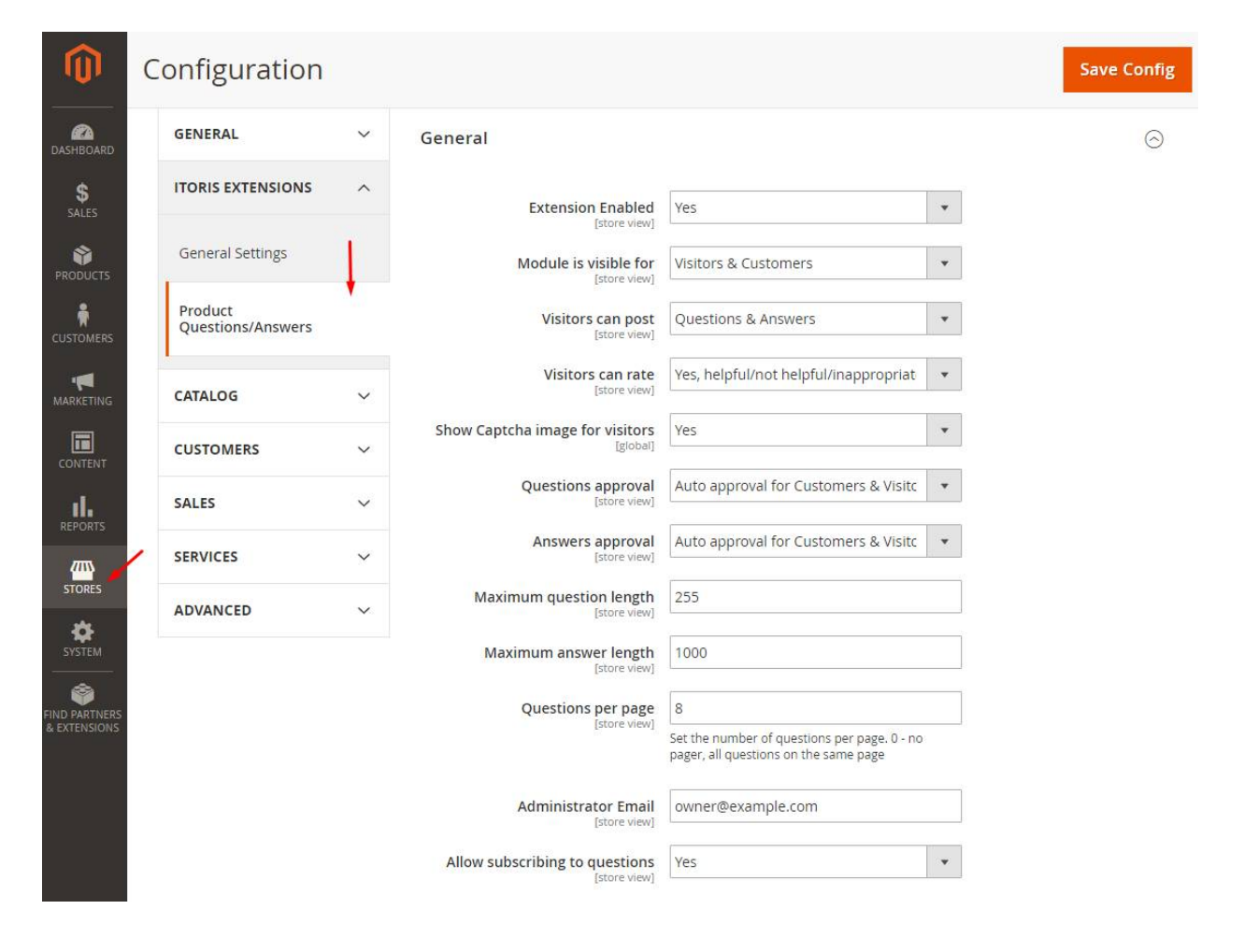

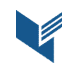

**Visitors can rate** – define if visitors can rate helpful, not helpful or inappropriate questions or answers, rate inappropriate only, or have no ability to rate.

**Show Captcha image for visitors** – enable or disable the Captcha protection. If the module is visible for customers only, Captcha will be disabled.

**Questions approval** – define if the questions' approval requires manual moderation or not. The following options are available:

- Manual approval questions will not be visible until admin approves them;
- Auto approval for Customers questions will be visible immediately after submitting if customer is logged-in. Not logged in customers will be able to submit questions after login or registration;
- Auto approval for Customers & Visitors both customers and visitors can post questions that will be visible immediately.

**Answers approval** – define if the answers' approval requires manual moderation or not. The following options are available:

- Manual approval answers will not be visible until admin approves them;
- Auto approval for Customers answers will be visible immediately after submitting if customer is logged-in. Not logged in customers will be able to answer after login or registration;
- Auto approval for Customers & Visitors both customers and visitors can leave answers without admin's approval.

**Maximum question length** – set the maximum length of questions.

Maximum answer length – set the maximum length of answers.

**Questions per page** – set the number of questions per page. If you enter "0", all questions appear on the same page.

Administrator Email – enter an admin's email address the notifications will be sent to.

Allow subscribing to questions – allow or disallow users to subscribe to questions to receive answers by email.

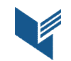

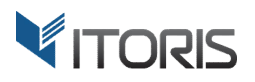

#### **3.1.2 Email Settings**

The email settings allow to configure email senders and email notification templates.

| <b>(</b>                      | Configuration                | ſ       |                                                         |                                     | Q |    | 💄 admin 🗸 |
|-------------------------------|------------------------------|---------|---------------------------------------------------------|-------------------------------------|---|----|-----------|
| DASHBOARD<br>SALES            | Store View: Default C        | onfig 🔻 | 0                                                       |                                     |   | Sa | ve Config |
| PRODUCTS                      | GENERAL                      | ~       | General                                                 |                                     |   |    | $\odot$   |
| CUSTOMERS                     | ITORIS EXTENSIONS            | ^       | Email Settings                                          |                                     |   |    | $\odot$   |
|                               | General Settings             |         | Email Admin Sender<br>[store view]                      | General Contact                     | * |    |           |
|                               | Product<br>Questions/Answers |         | Admin Email Notification Template<br>[store view]       | New question added for Admin (defau | • |    |           |
|                               | CATALOG                      | ~       | Email User Sender<br>[store view]                       | General Contact                     | • |    |           |
| ۲۳۵<br>STORES                 | CUSTOMERS                    | ~       | Customer Email Notification<br>Template<br>[store view] | New answer added for Customer (def  | * |    |           |
| SYSTEM                        | SALES                        | ~       | Guest Email Sender<br>[store view]                      | General Contact                     | • |    |           |
|                               | SERVICES                     | ~       | Guest Email Notification Template<br>[store view]       | New answer added for Guest (default | • |    |           |
| FIND PARTNERS<br>& EXTENSIONS | ADVANCED                     | ~       |                                                         |                                     |   |    |           |

Email Admin Sender – define the sender from the list to notify admin about submitted questions.

Admin Email Notification Template – define the email notification template for admin, or set "Do not send" to not send this email type.

**Email User Sender** – define the sender from the list to notify customer about added answers.

**Customer Email Notification Template** – define the email notification template for customer, or set "Do not send" to not send this email type.

Guest Email Sender – define the sender from the list to notify users about added answers.

**Guest Email Notification Template** – define the email notification template for users, or set "Do not send" to not send this email type.

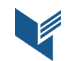

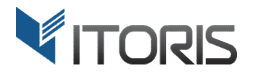

# **3.2 Managing Questions**

Admin can manage both questions and answers in the backend following **PRODUCTS -> Product Q/A.** To manage questions go to "**All Questions**".

| <b>(</b> )         | Products ×                   |                | Q 🛕 💄 admin 🗸 |
|--------------------|------------------------------|----------------|---------------|
| DASHBOARD<br>SALES | Inventory<br>Catalog         | 0              | Save Config   |
| PRODUCTS           | Categories                   | General        | $\odot$       |
| CUSTOMERS          | Product Q/A                  | Email Settings | $\odot$       |
|                    | All Questions<br>All Answers |                |               |

The "All Questions" grid lists all questions. From the grid you can add a new question or edit existing ones. You can sort it out by ID, inappropriate questions, by date, by status (pending, approved, or rejected), nicknames, by questions, by store visibility, by usertype (administrator, guest or customer), by product name or product SKU. To change status or delete multiple questions in bulk, the "Action" control is available. Each question provides information about answers. Admin can add a new question or edit an existing one from this list.

| Ŵ                                                 | All Qu                          | estior    | IS     |                                   |          |             |                                                             |                                                                      |          | Q 🌲                    | <b>1</b>       | admin ▼ |
|---------------------------------------------------|---------------------------------|-----------|--------|-----------------------------------|----------|-------------|-------------------------------------------------------------|----------------------------------------------------------------------|----------|------------------------|----------------|---------|
| DASHBOARD                                         |                                 |           |        |                                   |          |             |                                                             |                                                                      |          | Add N                  | ew Ques        | tion    |
| \$<br>SALES                                       | Search                          | Posot Fil | tor    |                                   |          |             |                                                             |                                                                      |          |                        |                |         |
| PRODUCTS                                          | Actions                         | Reset Fil | 10 red | cords found                       |          |             | 20                                                          | • per                                                                | page     | <                      | 1 of 1         | >       |
| CUSTOMERS                                         | Actions<br>Delete<br>Change sta | atus      | Inappr | Created ↑<br>On                   | Status   | Nickname    | Question                                                    | Visible In                                                           | Туре     | Product<br>Name        | Product<br>SKU | Action  |
|                                                   | Any 💌                           |           | •      | From 📰                            | •        |             |                                                             | •                                                                    | •        |                        |                |         |
|                                                   |                                 | 11        |        | Feb 3,<br>2017,<br>12:28:56<br>PM | Approved | Liam Miller | what are the dimensions of<br>this watch?<br>(1 answers)    | Main<br>Website<br>Main<br>Website<br>Store<br>Default<br>Store View | Customer | Didi<br>Sport<br>Watch | 24-<br>WG02    | Edit    |
| SYSTEM<br>SYSTEM<br>FIND PARTNERS<br>& EXTENSIONS |                                 | 10        |        | Feb 3,<br>2017,<br>12:15:50<br>PM | Approved | otavia      | Does this show both 12hr and<br>24hr times??<br>(2 answers) | Main<br>Website<br>Main<br>Website<br>Store<br>Default<br>Store View | Guest    | Didi<br>Sport<br>Watch | 24-<br>WG02    | Edit    |

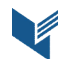

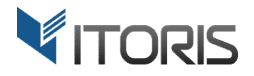

#### 3.2.1 Add New Question

To create a new question for a certain product or multiple products click the "Add New Question" button.

|                          | ← Back Reset                                  | Save Question | Save and Co |
|--------------------------|-----------------------------------------------|---------------|-------------|
| Question Details         |                                               |               |             |
| Status *                 | Pending                                       |               |             |
| Question is visible in * | Main Website<br>Default Store View<br>English |               |             |
|                          | French                                        |               |             |
|                          |                                               |               |             |
|                          |                                               |               |             |
|                          |                                               |               |             |
| Nickname *               |                                               |               |             |
| Your Question *          |                                               |               |             |
|                          | Add Product to Question                       |               |             |

To add a new question fill in the "Question Details" section.

Set one of the following statuses:

- Pending status question is not visible yet and requires approving;
- Approved status question is displayed directly on the product page after submitting;
- **Rejected status** question is not visible on the Frontend.

In "Question is visible in" select one or multiple store views the question will be visible in. Then enter a nickname and a question. All fields marked with the asterisk (\*) are required.

To add products to the question click button below the form and add at least one product.

After the popup appears click "Add" in column "Action". You can filter products by ID, Name, or Sku.

If you need to delete a product from the list, just click the "Remove" link in column "Action".

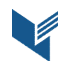

| Ŵ                             | Nev  |                     |                     |           |                | ×        |
|-------------------------------|------|---------------------|---------------------|-----------|----------------|----------|
| DASHBOARD                     | Que  | Search Reset Filter | 60 records found    | 20 💌 p    | er page 🧹      | 1 of 3 > |
| \$                            |      | ID                  | † Name              | Sku       |                | Action   |
|                               |      | From                |                     |           |                |          |
| PRODUCTS                      |      | То                  |                     |           |                | $\sim$   |
| ÷                             |      | 42                  | Bolo Sport Wa       | atch      | 24-WG01        | Add      |
| CUSTOMERS                     |      | 1641                | Celeste Sports      | ; Bra     | WB03           | Add      |
|                               |      | 1635                | Celeste Sports Bra  | -L-Green  | WB03-L-Green   | Add      |
| MARKETING                     |      | 1636                | Celeste Sports Br   | a-L-Red   | WB03-L-Red     | Add      |
| CONTENT                       |      | 1637                | Celeste Sports Bra  | -L-Yellow | WB03-L-Yellow  | Add      |
| d.                            |      | 1632                | Celeste Sports Bra- | M-Green   | WB03-M-Green   | Add      |
| REPORTS                       |      | 1633                | Celeste Sports Bra  | a-M-Red   | WB03-M-Red     | Add      |
|                               |      | 1634                | Celeste Sports Bra- | M-Yellow  | WB03-M-Yellow  | Add      |
| STORES                        |      | 1629                | Celeste Sports Bra  | -S-Green  | WB03-S-Green   | Add      |
| SYSTEM                        |      | 1630                | Celeste Sports Br   | a-S-Red   | WB03-S-Red     | Add      |
|                               |      | 1631                | Celeste Sports Bra  | -S-Yellow | WB03-S-Yellow  | Add      |
| FIND PARTNERS<br>& EXTENSIONS |      | 1638                | Celeste Sports Bra- | XL-Green  | WB03-XL-Green  | Add      |
|                               | Plea | 1639                | Celeste Sports Bra  | a-XL-Red  | WB03-XL-Red    | Add      |
|                               |      | 1640                | Celeste Sports Bra- | XL-Yellow | WB03-XL-Yellow | Add      |
|                               | 6    | 1626                | Celeste Sports Bra- | XS-Green  | WB03-XS-Green  | Add      |

After entering all question details, click "Save" or "Save and Continue Edit".

#### **3.2.2 Edit Questions**

To edit a question press the "edit" link in the questions' list. The page consists of two sections "Question Details" that allows to edit the question, "Answer" to edit or add answers to this question.

#### 3.2.2.1 Question details

The "Question Details" section contains the following fields:

**Product** – the product's name related to the posted question. If you click on the product, you will be redirected to the product's page.

**Posted By** – information about the person submitted the question, email (for registered users) and the date when the question was added. The information of "Posted By" as well as "Product" is not editable.

**Rating** – displays how many times the question has been marked as helpful, or not helpful. If the question is marked as inappropriate, message "Rated as Inappropriate" appears. Admin can either click link "remove flag" and leave the question, or delete it.

**Status** – allows to apply status to the question. Approved questions become visible for guests and customers. Pending and rejected questions are not visible on the Frontend.

**Question is visible in** – the question is visible in the chosen store / stores.

Nickname – the author's nickname. Admin can edit the information in this field.

Your question – the question's text. Admin can edit the question.

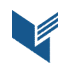

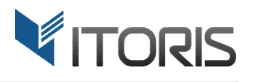

#### All fields marked with the asterisk (\*) are required.

|                                                                                                    | ← Back                | Delete Question             | Reset          | Save Question       | Save and Contin |
|----------------------------------------------------------------------------------------------------|-----------------------|-----------------------------|----------------|---------------------|-----------------|
| Question Deta                                                                                       | ails                  |                             |                |                     |                 |
| Product Didi Sp                                                                                     | port Watch            |                             |                |                     |                 |
| Posted By Liam N                                                                                    | Viller (liammiller61) | 9@gmail.com) Customer Po    | sted On Feb 3, | , 2017, 12:28:56 PM |                 |
| Rating 1 help                                                                                       | ful, 0 not helpful    | Rated as Inappropriate! rer | nove flag      |                     |                 |
| Status *                                                                                            |                       |                             |                |                     |                 |
| Jacus                                                                                               | 1                     |                             |                |                     |                 |
| Approved                                                                                            |                       |                             |                |                     |                 |
| Approved •                                                                                          |                       |                             |                |                     |                 |
| Question is visible                                                                                 | in *                  |                             |                |                     |                 |
| Question is visible                                                                                 | in *                  |                             |                |                     |                 |
| Question is visible                                                                                 | e in *                |                             |                |                     |                 |
| Approved<br>Question is visible<br>Main Website<br>Default Store<br>English                         | e in *                |                             |                |                     |                 |
| Approved    Question is visible  Main Website  Default Store  English  French                       | e View                |                             |                |                     |                 |
| Approved<br>Question is visible<br>Main Website<br>Default Store<br>English<br>French               | e in *                |                             |                |                     |                 |
| Approved   Question is visible  Main Website  Default Store English French  Nickname *              | e in *                |                             |                |                     |                 |
| Approved                                                                                            | e in *                |                             |                |                     |                 |
| Approved   Question is visible  Main Website  Default Store English French  Nickname *  Liam Miller | e in *                |                             |                |                     |                 |

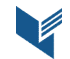

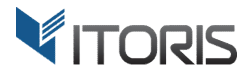

#### 3.2.2.2 Answers

The second section is "Answers" that allows to edit or delete answers as well as add new ones directly from this page.

You can change the status, the nickname or the answer. Admin is allowed to use HTML tags in answers, for example to add pictures, videos, links, etc.

To delete the answer, check the "Del" checkbox and save the changes.

| Ŵ                             | Edit Question                 | ← Back          | Delete Question   | Reset Save            | Question Save and Continue Edit                                                    |
|-------------------------------|-------------------------------|-----------------|-------------------|-----------------------|------------------------------------------------------------------------------------|
| DASHBOARD                     | what are the dimensions of th | is watch?       |                   |                       |                                                                                    |
| \$<br>SALES                   | Answers                       |                 |                   |                       |                                                                                    |
| PRODUCTS                      | Search Reset Filter           | 1 records found |                   | 20 🔻                  | per page                                                                           |
| CUSTOMERS                     | Del Posted On                 | Posted By       | Inappr Status     | Nickname              | Answer (HTML Tags allowed)                                                         |
| MARKETING<br>CONTENT          | Feb 3, 2017, 12:31:23 PM      | Guest           | Approved <b>v</b> | Rahul                 | Hil<br>Dial Dimension In Mm : 20MM<br>Strap Dimension In Mm : 20MM<br>Best Regards |
|                               | Add New Answer:               |                 |                   |                       | 2                                                                                  |
| STORES                        | Status Nickna<br>Pending T    | me              | A                 | nswer (HTML Tags alle | owed)                                                                              |
| FIND PARTNERS<br>& EXTENSIONS |                               |                 |                   |                       | Add                                                                                |

To add a new answer, set the status (pending, approved, or rejected), enter a nickname and your answer. Then press the "Add" button and save the changes.

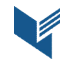

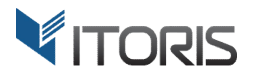

## **3.3 Managing Answers**

Admin can manage answers in the backend following **PRODUCTS -> Product Q/A -> All Answers**.

The "All Answers" grid lists all answers. From the grid you can manage existing answers. You can sort it out by ID, inappropriate questions, by date, by status, nickname, by questions, by answers, by usertype (administrator, guest or customer), and product name. Delete or change status for multiple answers in bulk using the "Actions" control.

To edit an answer, click the "Edit" link in the list. The "Edit Question" page will open where you can edit both questions and answers.

| Ŵ                         | All Ans           | swers     |              |                                   |          |                        |                                                    |                                                                                                    | Q 🖡           | 1                      | admin 🝷 |
|---------------------------|-------------------|-----------|--------------|-----------------------------------|----------|------------------------|----------------------------------------------------|----------------------------------------------------------------------------------------------------|---------------|------------------------|---------|
| SHBOARD                   | Search<br>Actions | Reset Fil | ter<br>19 re | cords found                       |          | 20 v per page < 1 of 1 |                                                    |                                                                                                    |               |                        |         |
|                           |                   | ID        | Inappr       | Created ↑<br>On                   | Status   | Nickname               | Question                                           | Answer                                                                                                    | Туре          | Product<br>Name        | Actior  |
|                           | Any 💌             |           | •            | From 📰                            | •        |                        |                                                    |                                                                                                    | •             |                        |         |
|                           |                   | 21        |              | Feb 3,<br>2017,<br>1:07:01 PM     | Approved | Liam Miller            | is it<br>waterproof                                | You can also<br>track your<br>water aerobic<br>activities.                                                    | Customer      | Didi<br>Sport<br>Watch | Edit    |
|                           |                   | 19        |              | Feb 3,<br>2017,<br>12:31:23<br>PM | Approved | Rahul                  | what are the<br>dimensions of<br>this watch?       | HiI<br>Dial Dimension<br>In Mm : 20MM<br>Strap<br>Dimension In<br>Mm : 20MM                                   | Guest         | Didi<br>Sport<br>Watch | Edit    |
| STORES<br>SYSTEM          |                   | 18        |              | Feb 3,<br>2017,<br>12:18:39<br>PM | Approved | @@yui                  | Does this<br>show both<br>12hr and 24hr<br>times?? | Best Regards<br>Yes, you can set<br>either of them                                                            | Guest         | Didi<br>Sport<br>Watch | Edit    |
| ID PARTNERS<br>EXTENSIONS |                   | 17        |              | Feb 3,<br>2017,<br>12:16:50<br>PM | Approved | Luma_Store             | Does this<br>show both<br>12hr and 24hr<br>times?? | Hello1<br>This Didi Sport<br>Watch features<br>both 12-hour<br>and 24-hour<br>display.<br>Hope this<br>helps1 | Administrator | Didi<br>Sport<br>Watch | Edit    |

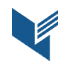

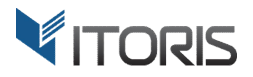

# 3.4 Q/A on Frontend

After you enable the extension, tab "Product Q/A" appears on all products' pages. The extension displays how many questions and answers are submitted for each product above the price on the Frontend. Customers are able to ask questions by clicking link "Add Your Question".

|             |                                            |                  | *****                            | 2 Reviews Add Your Review    |
|-------------|--------------------------------------------|------------------|----------------------------------|------------------------------|
|             | 12                                         |                  | 10 Questions,                    | 18 Answers Ask Your Question |
|             |                                            |                  | \$92.0                           | 0 IN STOCK<br>SKU#: 24-WG02  |
|             | QI                                         | H-               | Qty<br>1                         |                              |
|             |                                            |                  | Add to                           | o Cart                       |
|             |                                            |                  | ♥ ADD TO W<br>■ EMAIL            | VISH LIST 📲 ADD TO COMPARE   |
| Details     | More Information                           | Reviews (2)      | Product Q/A (10)                 |                              |
| Questic     | ons & Answers                              |                  |                                  |                              |
| Search Q/A  |                                            | Sort by          |                                  |                              |
| Search phra | ase GO R                                   | eset Most Re     | cent Questions 🗸 🗸               | Expand All 📀                 |
| ► what are  | e the dimension <mark>s</mark> of this wat | ch? (1 answers)  | by Liam Miller 3 days ago        | 2 🔂 1 🔖 📔                    |
| ► Does th   | is show both 12hr and 24hr                 | times?? (2 answe | r <b>s) by otavia</b> 3 days ago | 4 🕜 0 😡 🔃                    |
| 1 2         | 3 4 5 »                                    |                  |                                  |                              |
|             |                                            |                  |                                  | Ask a New Question           |

The Product Q/A tab shows a number of posted questions without opening tab itself. It has the following elements:

**Search Q/A** – allows to search questions and answers by text. Enter a search phrase in the field and press "GO". If you need to clear the field click button "Reset".

**Sort by** – the following sorting options are available:

- Most Recent Questions newly posted questions;
- Oldest Questions questions posted at the very beginning;
- Questions with the Most Helpful Answers questions with favorable and popular answers;

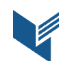

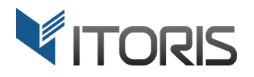

- Questions with Most Recent Answers questions with updated answers;
- Questions with Oldest Answers questions with submitted answers at the very beginning;
- Questions with Most Answers questions with plenty of answers.

| Details                     | More Information                                                | Reviews (2)                                          | Product Q/A (10)                 |                                      |                   |
|-----------------------------|-----------------------------------------------------------------|------------------------------------------------------|----------------------------------|--------------------------------------|-------------------|
|                             |                                                                 |                                                      |                                  |                                      |                   |
| Questi                      | ons & Answers                                                   |                                                      |                                  |                                      |                   |
| Search Q/A                  |                                                                 | Sort by                                              |                                  |                                      |                   |
| Search phr                  | ase GO R                                                        | eset Most Re                                         | cent Questions                   | ← Expand All                         |                   |
| ► what ar                   | e the dimensions of this wat                                    | :h? (1 answers)                                      | by Liam Miller 3 days ago        |                                      | 2 🔂 1 😡 🍋         |
| <ul> <li>Does th</li> </ul> | is show both 12hr and 24hr                                      | times?? (2 answer                                    | r <b>s) by otavia</b> 3 days ago |                                      | 4 🔂 0 😱 関         |
| ▶ Is there                  | any way you can stop the hi                                     | gh p <mark>itched</mark> irritating <mark>n</mark> o | oise everytime any button is p   | ressed? (1 ansv                      | vers)             |
| by Wolde                    | <mark>mar</mark> 3 days ago                                     |                                                      |                                  |                                      | 3 🔂 1 😡 🔃         |
| <ul> <li>does it</li> </ul> | require batteries? (1 ans                                       | wers) by callum                                      | 3 days ago                       |                                      | 3 🔂 1 🔖 📔         |
| Can this<br>strap be        | s strap be replaced by a velcr<br>e replaced with a velcro one? | o strap? <mark>I h</mark> ave learnin                | g difficulties and find a rubbe  | r strap <mark>d</mark> ifficult to m | aneuver. Can this |
| (2 answ                     | rers) by MrBin 3 days ag                                        | o                                                    |                                  |                                      | 2 🔂 1 😡 関         |
| ► whatic                    | lo if my product is not worki                                   | ig? (1 answers)                                      | by Nick 3 days ago               |                                      | 2 🔂 0 😡 🔃         |
| ► is it wat                 | erproof (4 answers)                                             | <mark>y Cru</mark> z 3 days ago                      |                                  |                                      | 3 🔂 0 🔖 関         |
| Does th                     | is watch count steps? Offer I                                   | luetooth connectivity                                | to the phone for notifications   | ?? (2 answers)                       |                   |
| by Smiths                   | Smith 3 days ago                                                |                                                      |                                  |                                      | 1 🔂 0 🔖 関         |
| 1 2                         | »                                                               |                                                      |                                  |                                      |                   |
|                             |                                                                 |                                                      |                                  | Asi                                  | k a New Question  |

The number of answers is shown next to the question. You can expand all questions by clicking "Expand All" or collapse them in the same way.

To expand a question and see its answers simply click on the question. Users can add and read answers, or questions. They can like/dislike questions or answers or report as inappropriate by pressing the flag.

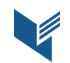

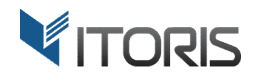

#### **Questions & Answers**

| earch Q/A                             |                                       | Sort by     |             |                |             |  |                      |
|---------------------------------------|---------------------------------------|-------------|-------------|----------------|-------------|--|----------------------|
| Search phrase                         | phrase GO Reset Most Recent Questions |             |             | ¥ ₽            | xpand All 📀 |  |                      |
| <ul> <li>what are the dime</li> </ul> | nsions of this                        | watch?      | (1 answers) | by Liam Miller | 3 days ago  |  | 2 🙆 1 😡 📔            |
|                                       |                                       |             |             |                |             |  | Answer this Question |
| Notify me by ema                      | ail when answ                         | ver receive | ed:         |                |             |  |                      |
| Please, enter emai                    | 1                                     |             |             |                |             |  |                      |
|                                       |                                       |             | Subs        | cribe          |             |  |                      |
|                                       |                                       |             |             |                |             |  |                      |
| Hil                                   |                                       |             |             |                |             |  |                      |
| Dial Dimension In M                   | m : 20MM                              |             |             |                |             |  |                      |
| Stran Dimension In I                  | Mm : 20MM                             |             |             |                |             |  |                      |
| Sudp Dimension in i                   |                                       |             |             |                |             |  |                      |
| Best Regards                          |                                       |             |             |                |             |  |                      |

Customers or visitors can subscribe to a question and receive notifications by email about new answers posted. In this case they should enter the email address and click "Subscribe" next to the question.

#### 3.4.1 Add New Question

When you press the "Ask a New Question" button, a new form appears.

| * Nickname:                                                                                                    |                 |
|----------------------------------------------------------------------------------------------------|-----------------|
| * Your Question:                                                                                                    |                 |
|                                                                                                    |                 |
|                                                                                                    |                 |
|                                                                                                    | Length: 0 of 25 |
| Notify me by email when answer received                                                                                                    |                 |
| Sign Up for Newsletter                                                                                                    |                 |
| Please type the letters below                                                                                                    |                 |
|                                                                                                    |                 |
| and the second and the second second s |                 |
| The second second second second second second second second second second second second second second second s                                                                                                    |                 |
| Belead captoba                                                                                                    |                 |
| Reload capteria                                                                                                    |                 |
| Attention: Captcha is case sensitive.                                                                                                    |                 |
| Attention: Captcha is case sensitive.                                                                                                    |                 |

The form provides the following fields:

Nickname – the author's nickname.

Your Question – a question's text. The length of a question depends on the settings.

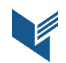

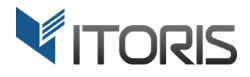

All fields marked with the asterisk (\*) are required.

The person submitting the question can subscribe to the question by checking checkbox "Notify me by email when answer received". When a new approved answer is received the notification email will be sent. It is also possible to sign up for the newsletter by checking checkbox "Sign Up for Newsletter" before submitting the question. In this case the customer's email address is saved to Magento's newsletter database.

The extension provides ability to show a Captcha image for visitors to protect from spamming. After entering all fields click "Add Question". Click "Cancel" to close the form.

#### 3.4.2 Add New Answer

You can add a reply to a question by pressing button "Answer this Question".

| Answer this Question                  |                   |
|---------------------------------------|-------------------|
| * Nickname:                           |                   |
| * Your Answer:                        |                   |
|                                       |                   |
|                                       |                   |
|                                       | Length: 0 of 1000 |
| Sign Up for Newsletter                |                   |
| Please type the letters below         |                   |
|                                       |                   |
| THIC .                                |                   |
| Reload captcha                        |                   |
| Attention: Captcha is case sensitive. |                   |
| Answer this Question                  | Cancel            |

The form provides the following fields:

Nickname – the author's nickname.

Your Answer – an answer's text. The length of an answer depends on the settings.

All fields marked with the asterisk (\*) are required.

Your visitors or customers can also sign up for newsletter by checking checkbox.

You can set a Captcha to protect your store from spamming. After writing an answer click "Answer this Question". Click "Cancel" to close the form.

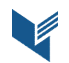

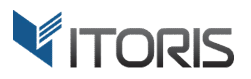

# 3.5 Q/A Editing

#### 3.5.1 Edit Customer Q/A

If a customer asks a question or gives a reply, the additional tab "Questions/Answers" appears in the customer's menu.

| 🔿 LUMA                                                                                           |                                          |                  |          | Search en                                       | Search entire store here |               |
|--------------------------------------------------------------------------------------------------|------------------------------------------|------------------|----------|-------------------------------------------------|--------------------------|---------------|
| <b>V LU I U</b>                                                                                  |                                          |                  |          |                                                 |                          |               |
| What's New Women                                                                                 | Men Gear                                 | Sale             |          |                                                 |                          |               |
| Account Dashboard<br>Account Information                                                         | My Q                                     | uestion          | s/Ansv   | vers                                            |                          |               |
| Address Book<br>My Orders<br>My Downloadable<br>Products<br>Newsletter Subscriptions             | My Ques<br>1 Item<br>Posted On<br>2/3/17 | Product Name     | e Quesi  | <b>ion</b><br>ire the dimensions of this watch? | Stat<br>(1 ai            | us<br>nswers) |
| My Credit Cards<br>My Product Reviews<br>Questions/Answers<br>Billing Agreements<br>My Wish List | My Answ                                  | vers             | Quanting |                                                 | Viev                     | ' Details     |
|                                                                                                  | 2/3/17                                   | Didi Sport Watch | Question | Status<br>You can also track your water ae      | erobic activities.       | View Details  |

Two sections "My Questions" and "My Answers" are available. Your customers will see submitted questions for certain products or answers. To read more details about submitted questions and answers click link "View Details".

#### 3.5.2 Edit Admin Q/A

You can also edit questions and answers for a certain product in the backend. Choose **PRODUCTS -> Catalog** -> **choose some product**. Then scroll the page down to the "Questions & Answers" section. It displays all questions related to the product. You can click "edit" to edit a question. Or click "Add a Question" to create a new question for the product.

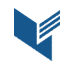

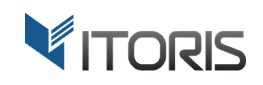

| Ŵ                             | Didi | Sport        | Watch       | ← Back Add Attribute Sav                                                                                                    | Save 🔻 |  |
|-------------------------------|------|--------------|-------------|----------------------------------------------------------------------------------------------------|--------|--|
| DASHBOARD                     | Ad   | ld a Questio | n 10 rec    | ords found 20 💌 per page 🤇 1 of 1                                                                                                    | >      |  |
| \$<br>SALES                   | ID   | Status       | Nickname    | Question                                                                                                    | Action |  |
| <b>*</b>                      | 2    | Approved     | Kristy      | does it have a lapcounter?<br>(2 answers)                                                                                                    | Edit   |  |
| RODUCTS                       | 3    | Approved     | ki@23       | What happens if someone steals your watch?<br>(2 answers)                                                                                                    | Edit   |  |
| CUSTOMERS                     | 4    | Approved     | SmithSmith  | Does this watch count steps? Offer Bluetooth connectivity to the phone for notifications??<br>(2 answers)                                                                                 | Edit   |  |
| MARKETING                     | 5    | Approved     | Cruz        | is it waterproof<br>(4 answers)                                                                                                    | Edit   |  |
| CONTENT                       | 6    | Approved     | Nick        | what i do if my product is not working?<br>(1 answers)                                                                                                    | Edit   |  |
| REPORTS                       | 7    | Approved     | MrBin       | Can this strap be replaced by a velcro strap? I have learning difficulties and find a rubber strap difficult to maneuver.<br>Can this strap be replaced with a velcro one?<br>(2 answers) | Edit   |  |
| STORES                        | 8    | Approved     | callum      | does it require batteries?<br>(1 answers)                                                                                                    | Edit   |  |
| SYSTEM                        | 9    | Approved     | Woldemar    | is there any way you can stop the high pitched irritating noise everytime any button is pressed?<br>(2 answers)                                                                           | Edit   |  |
| FIND PARTNERS<br>& EXTENSIONS | 10   | Approved     | otavia      | Does this show both 12hr and 24hr times??<br>(2 answers)                                                                                                    | Edit   |  |
| a britishows                  | 11   | Approved     | Liam Miller | what are the dimensions of this watch?<br>(1 answers)                                                                                                    | Edit   |  |
|                               |      |              | li.         |                                                                                                    |        |  |

# 3.6. Q/A in Email

If customer or visitor subscribes to a question they will receive an email notification about new approved answers posted for the question. This is how the email notification will look like.

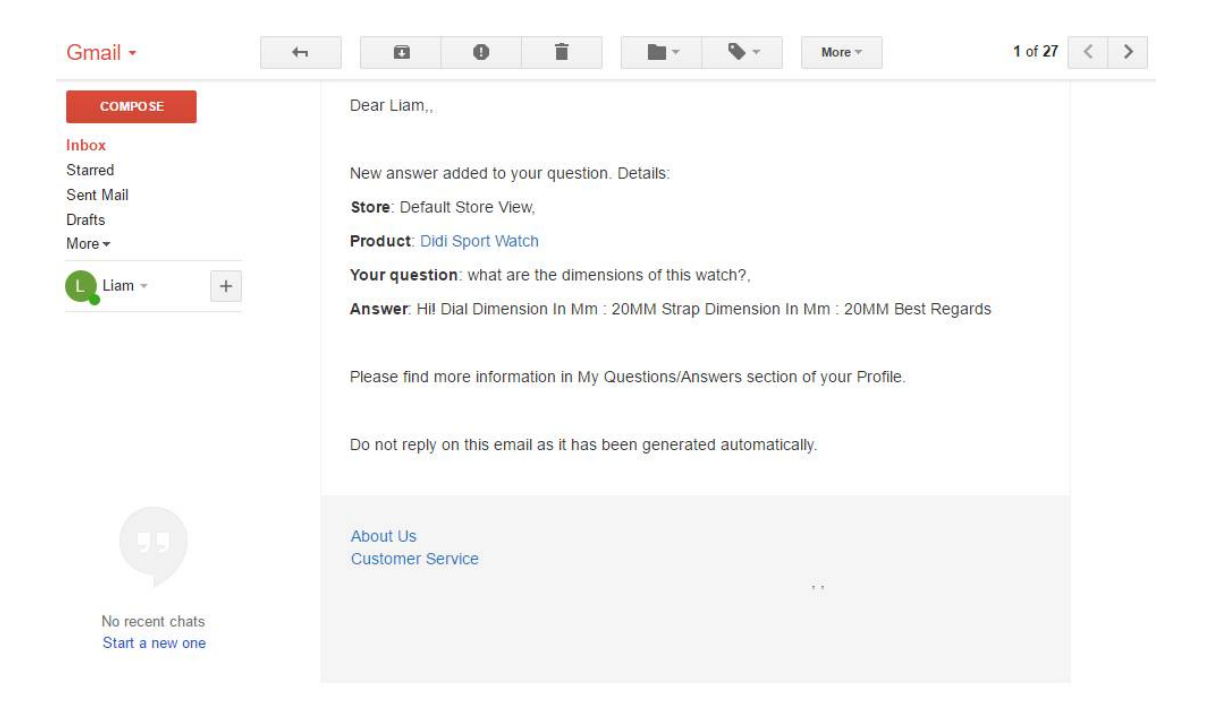

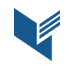